## Komet Lovejoy zu Stellarium hinzufügen

F2 drücken, um das Konfigurationsfenster zu öffnen. Reiter "Erweiterungen" wählen.

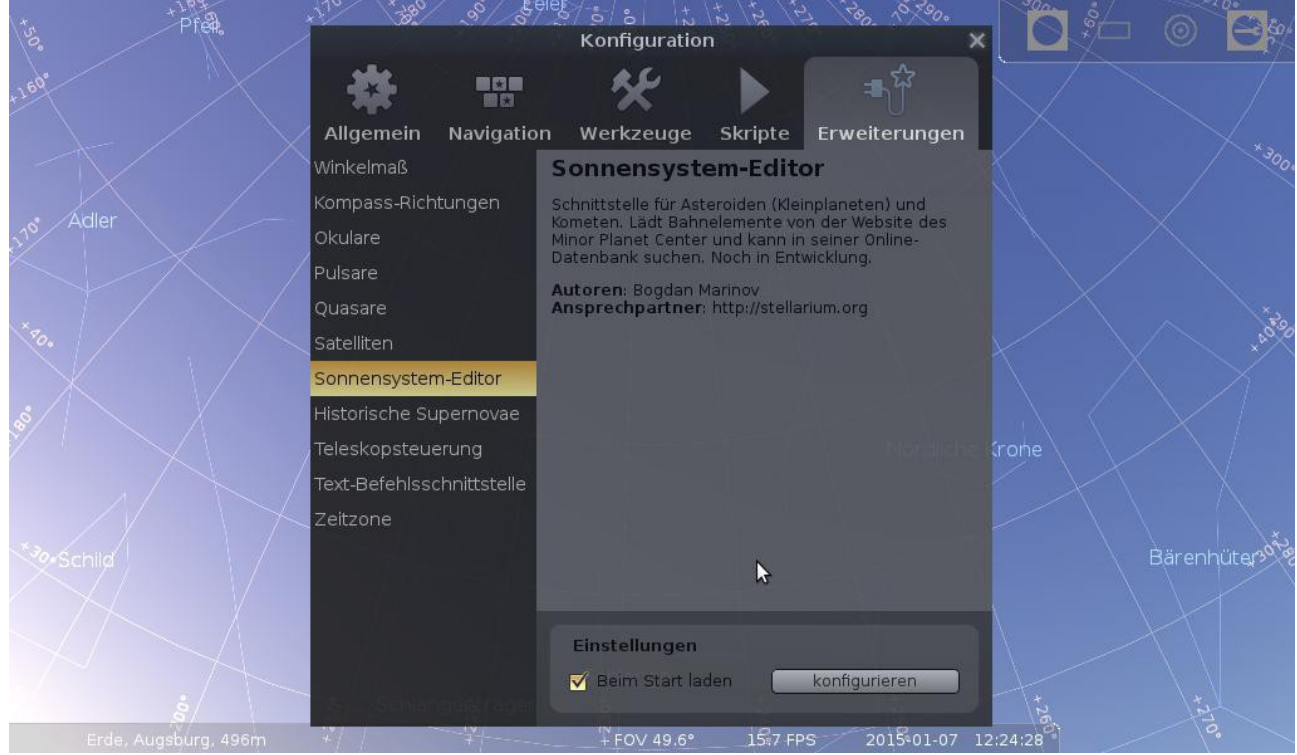

Links "Sonnensystem-Editor" auswählen und rechts unten "konfigurieren" klicken. Im sich öffnenden Fenster den Reiter "Sonnensystem" wählen.

| tsa Pres   | $\begin{array}{cccccccccccccccccccccccccccccccccccc$                                                                                                    | මේදුණ    |
|------------|----------------------------------------------------------------------------------------------------|----------|
|            | Objekte des Sonnensystems                                                                                                    |          |
|            | A Konfigurationsdatei Sonnensystem Über                                                                                                    |          |
|            | Kor Objekte des Sonnensystems                                                                                                    |          |
| Jo Adler - | øk Adrastea                                                                                                    |          |
|            | Pu Amalthea                                                                                                    |          |
|            | Qu Ananke                                                                                                    |          |
|            | Sat Ariel                                                                                                    | × 40°°C  |
|            | So C/2006 P1 (McNaught)                                                                                                    |          |
|            | Hts Entfernen                                                                                                    |          |
|            | Tel Strand Stand in Krohe                                                                                                    |          |
|            | Te: Neuen Himmelskörper hinzufügen                                                                                                    |          |
|            | Ze Sie können Daten von Kometen und Asteroiden importieren, die in<br>den Exportformaten des IAU Minor Planet Center ( <u>Webseite</u> )<br>formatiert sind. Sie können Dateien mit Objekt-Listen importieren,<br>solche Listen aus dem Internet herunterladen oder danach online<br>beim Minor Planet and Comet Ephemeris Service (MPES) suchen. | uter die |
|            | Bahnelemente im MPC-Format importieren                                                                                                    |          |
| N ig       |                                                                                                    |          |
|            | + FOV 49.6° 15:3 FPS 2015°01-07 12:25:15                                                                                                    |          |

Unten auf "Bahnelemente im MPC-Format importieren..." anklicken.

| +50° | Pre                 | +170  | ***** ********************************          | eieg & a h                          |                  | 780, 1 <sup>5</sup> 790. |          |         |          |
|------|---------------------|-------|-------------------------------------------------|-------------------------------------|------------------|--------------------------|----------|---------|----------|
|      |                     | All   | Listen                                          | Onlinesuch                          | e                |                          |          |         |          |
|      |                     | Wink  | Typ wählen                                      |                                     |                  |                          |          |         | * 300.   |
|      |                     | Kom   | <ul> <li>Asteroiden</li> <li>Kometen</li> </ul> |                                     |                  |                          |          |         |          |
|      |                     | Puls  |                                                 |                                     |                  |                          |          |         |          |
|      |                     | Qua   | Quelle auswähle                                 | e <b>n</b><br>5 dem Internet herunt | erladen          |                          |          |         | × FOO    |
|      |                     | Sate  | Eine Quelle aus d                               | ler Liste auswählen:                |                  |                          |          |         | XANNO    |
|      |                     | Soni  | MPC's list of obs                               | ervable comets                      | _                | -                        |          |         |          |
|      |                     | Histo | Oder eine Interne                               | tadresse eingeben:                  |                  |                          |          |         |          |
|      |                     | Teles | minorplanetcent                                 | er.net/iau/Ephemerid                | es/Comets/Soft00 | )Cmt.txt                 | he Krone |         |          |
|      |                     | Lexis |                                                 | e zu den Lesezeichen                | i ninzurugen     |                          |          |         |          |
|      |                     | Aela  |                                                 | Rabpelemente impo                   | utierop          |                          |          |         | Jan Sta  |
|      |                     |       |                                                 | Barmelemente impe                   | rtieren          |                          |          | Bärenhü | liter of |
|      |                     |       |                                                 |                                     |                  |                          |          |         |          |
|      |                     |       |                                                 |                                     |                  |                          |          |         |          |
|      |                     | 8     | Schlangeptrage                                  | <u> </u>                            | 12               | N                        |          |         |          |
|      | rde, Augsburg, 496m | 2/ /  |                                                 | + FOV 49.6°                         | 143 FPS          | 2015-01-07               | 12:26:05 | 0.      |          |

Im Reiter "Listen" als Typ "Kometen" wählen. Als Quelle "MPC's list of observable comets" auswählen. Auf Schaltfläche "Bahnelemente importieren" klicken. Es öffnet sich das Fenster "Daten importieren".

| *50° °° | +19,3<br>Piêl        | کی کی کی کی کی کی کی کہ کی کہ کی کہ کی کہ کی کہ کی کی کی کی کی کی کی کی کی کی کی کی کی                                                                                                    |           |
|---------|----------------------|----------------------------------------------------------------------------------------------------|-----------|
| +10     |                      | All<br>Markieren Sie die Objekte, die Sie importieren wollen. Namen von<br>schon geladenen Objekten sind <i>kursiv</i> dargestellt. Standardmäßig<br>in Stellarium enthaltene Objekte sind fett dargestellt. Beachten<br>Sie, dass viele Objekte Stellarium verlangsamen können.<br>© Existierende Objekte überschreiben<br>© Existierende Objekte aktualisieren<br>Puls |           |
| D. Ex Q |                      | Qua:<br>Sate<br>P/1994 N2 (McNaught-Hartley)<br>Sohi<br>C/1995 O1 (Hale-Bopp)<br>Histi<br>P/1996 R2 (Lagerkvist)<br>Tele:<br>P/1997 B1 (Kobayashi)<br>Text<br>P/1998 QP54 (LONEOS-Tucker)                                                                                                    | Krone     |
| ý<br>?  | ichild<br>ġ          | P/1998 VS24 (LINEAR) P/1999 D1 (Hermann) Alles markieren Nichts markieren Ignorieren Objekte hinzufügen Schlangenträger g                                                                                                    | Bärenhüte |
|         | Erde, Augsburg, 496m | +/ + FOV 49.6° 17*9 FPS 2015*01-07 12                                                                                                    | 26:56     |

Vor "C/2014 Q2 (Lovejoy)" mit der Maus ein Kreuzchen setzen. Schaltfläche "Objekte hinzufügen" klicken. Fertig! Alle Fenster können jetzt geschlossen werden.

Jetzt kann der Komet mit der Suchfunktion (F3) unter dem Namen "C/2014 Q2" gefunden werden und wird wie ein Planet oder Asteroid angezeigt.